# 中油Pay

應用程式操作說明

台灣中油 x 為希望加油 BE STRONG! 點燃希望 升升不息

# 票券管理-中油票券、禮物卡

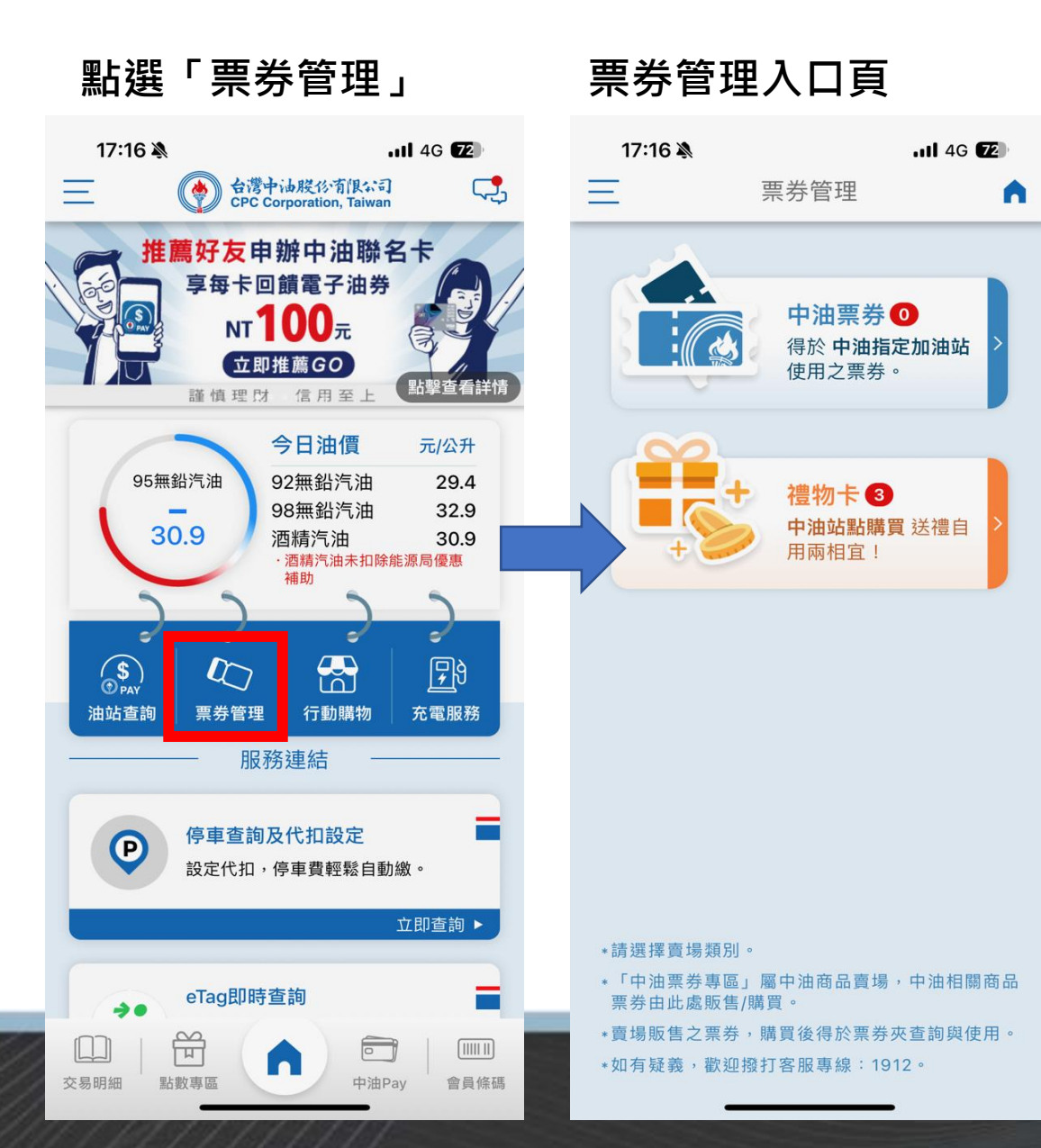

禮物卡狀態-未使用、已使用(1/2)

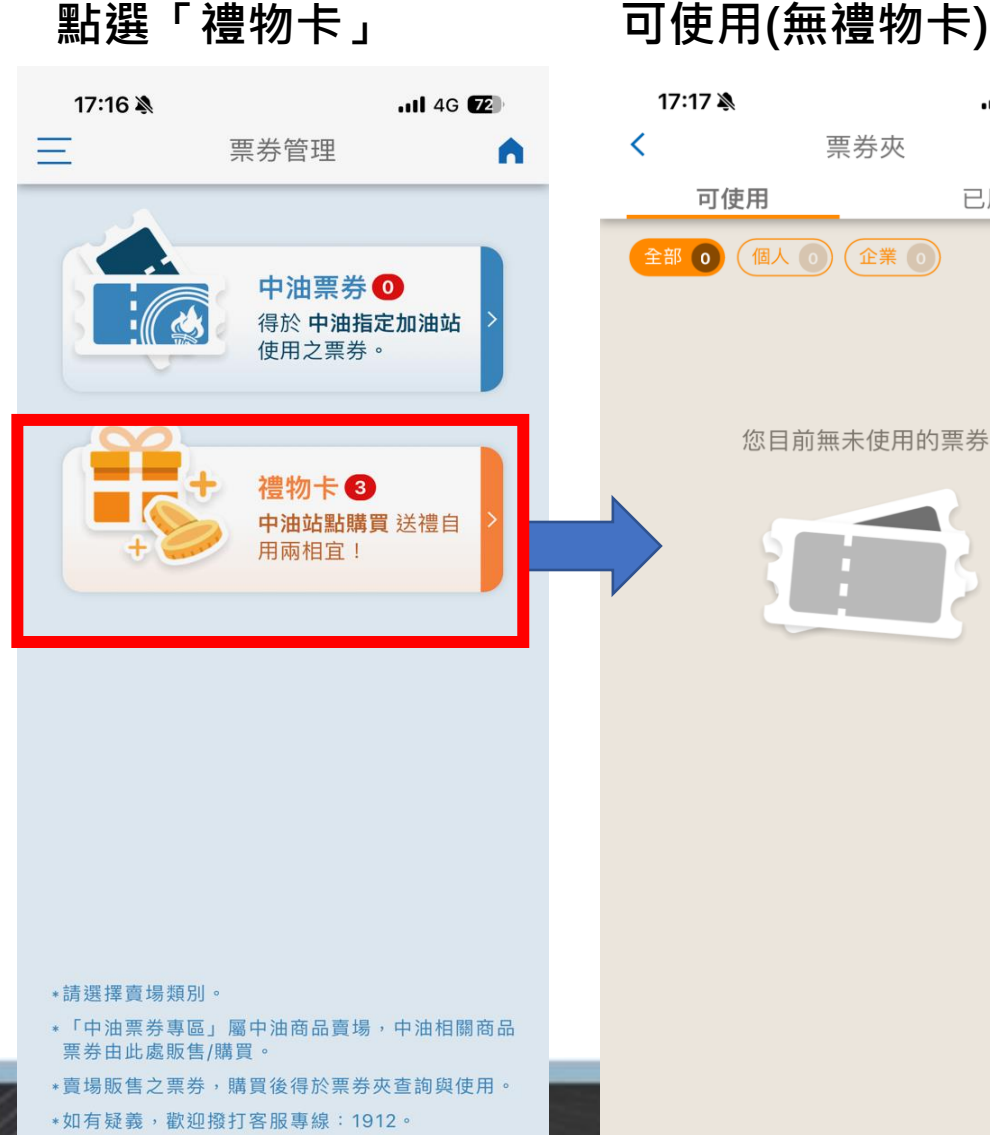

#### 可使用(無禮物卡)

已用完

票券夾

#### 11 4G 72 17:17 🔊 4G 72 < 票券夾 可使用 已用完 全部 3 (個人 1) (企業 2) . 100. 餘額/元 100 · []]· 餘額/元 100 G012100000000003248 ·300· 餘額/元 300 G0423000000000001663

可使用(有禮物卡)

禮物卡狀態-未使用、已使用(2/2)

已用完(無禮物卡) 17:17 🖄 11 4G 72 票券夾 < 可使用 已用完 您目前尚無已使用完畢的票券

已用完(有禮物卡)

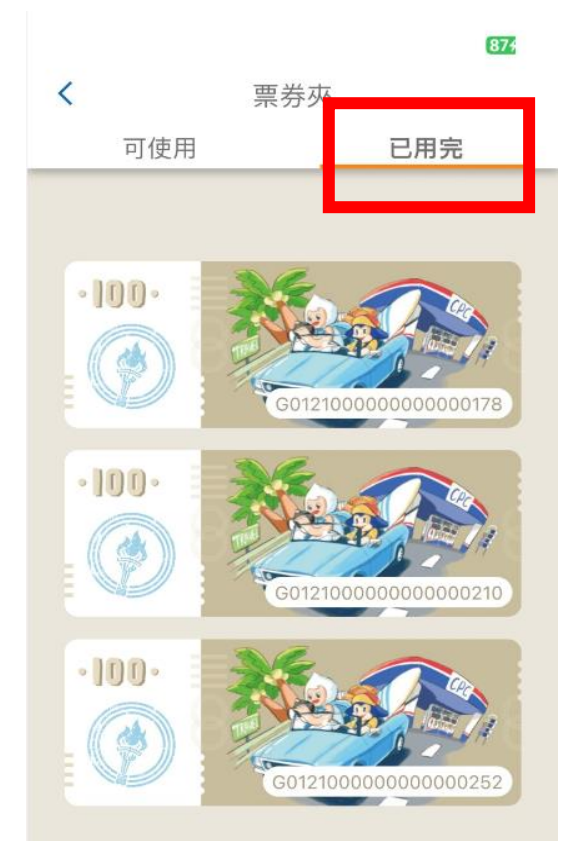

#### **票券狀態** 點選上方狀態Ta

點選上方狀態Tab,可切換檢視各 種狀態的票券。

#### 已使用票券

依照使用時間,由上至下惟最近使 用日期至最遠使用日期。

## 禮物卡類型-個人/企業、轉贈

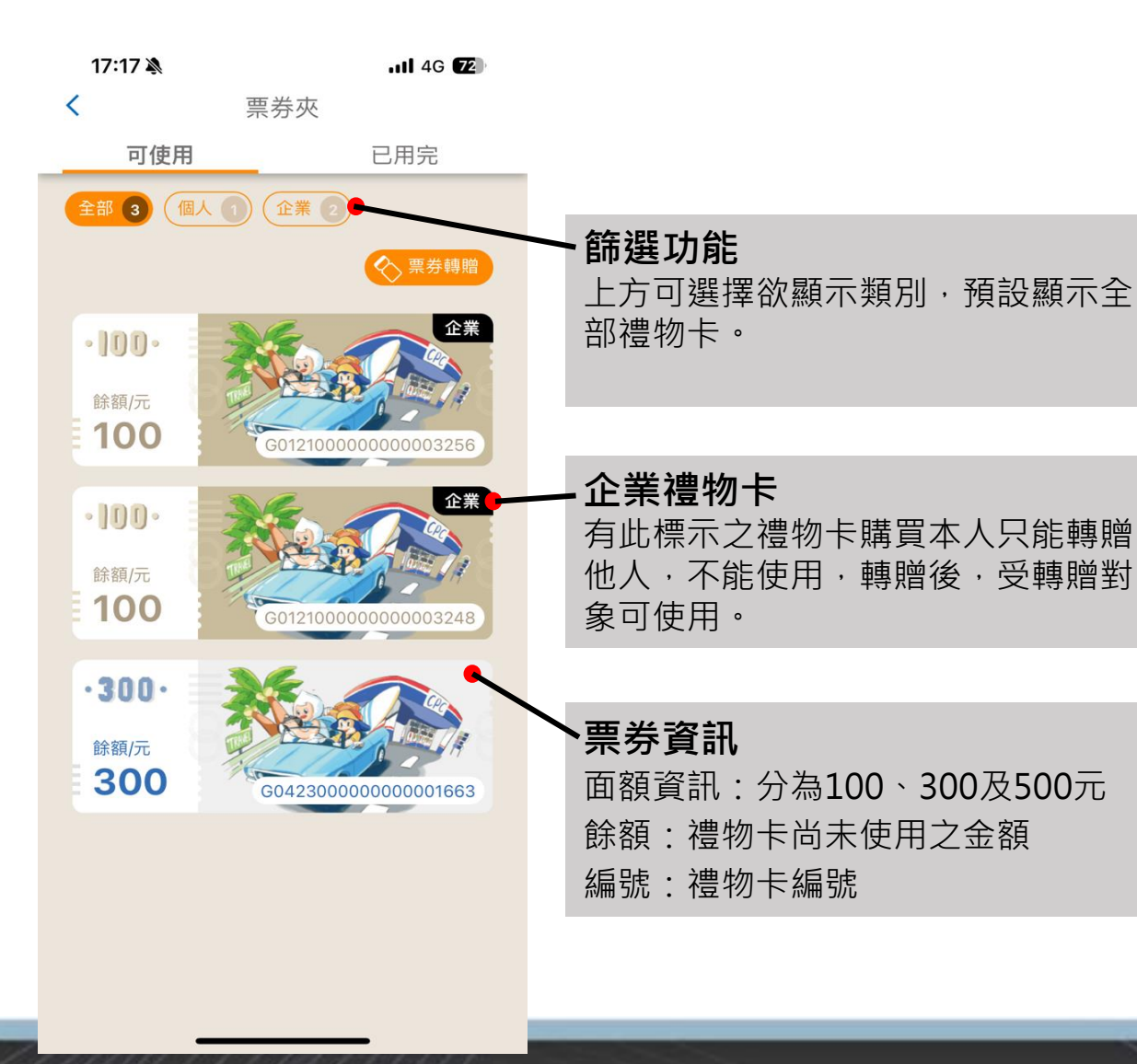

#### 企業禮物卡提醒

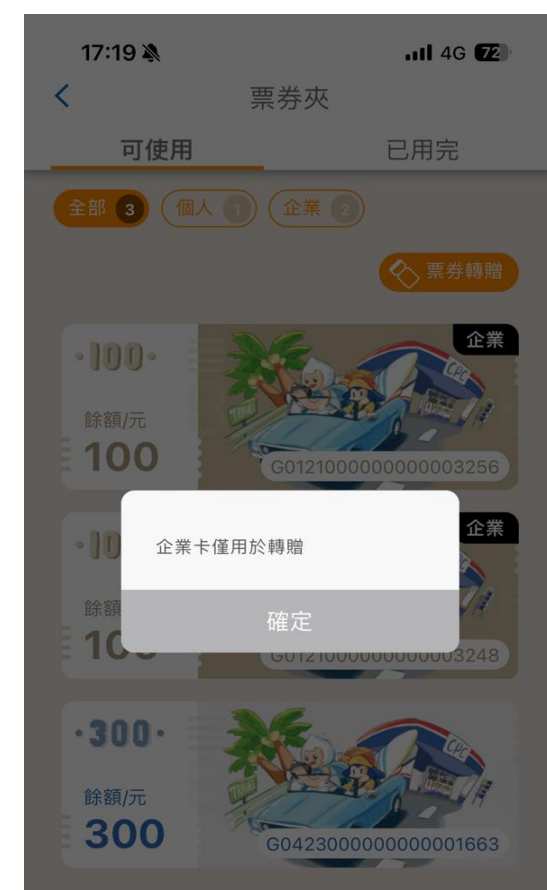

## 禮物卡轉贈方式(1/2)

點選「禮物卡」

點選「轉贈」

企業

企業

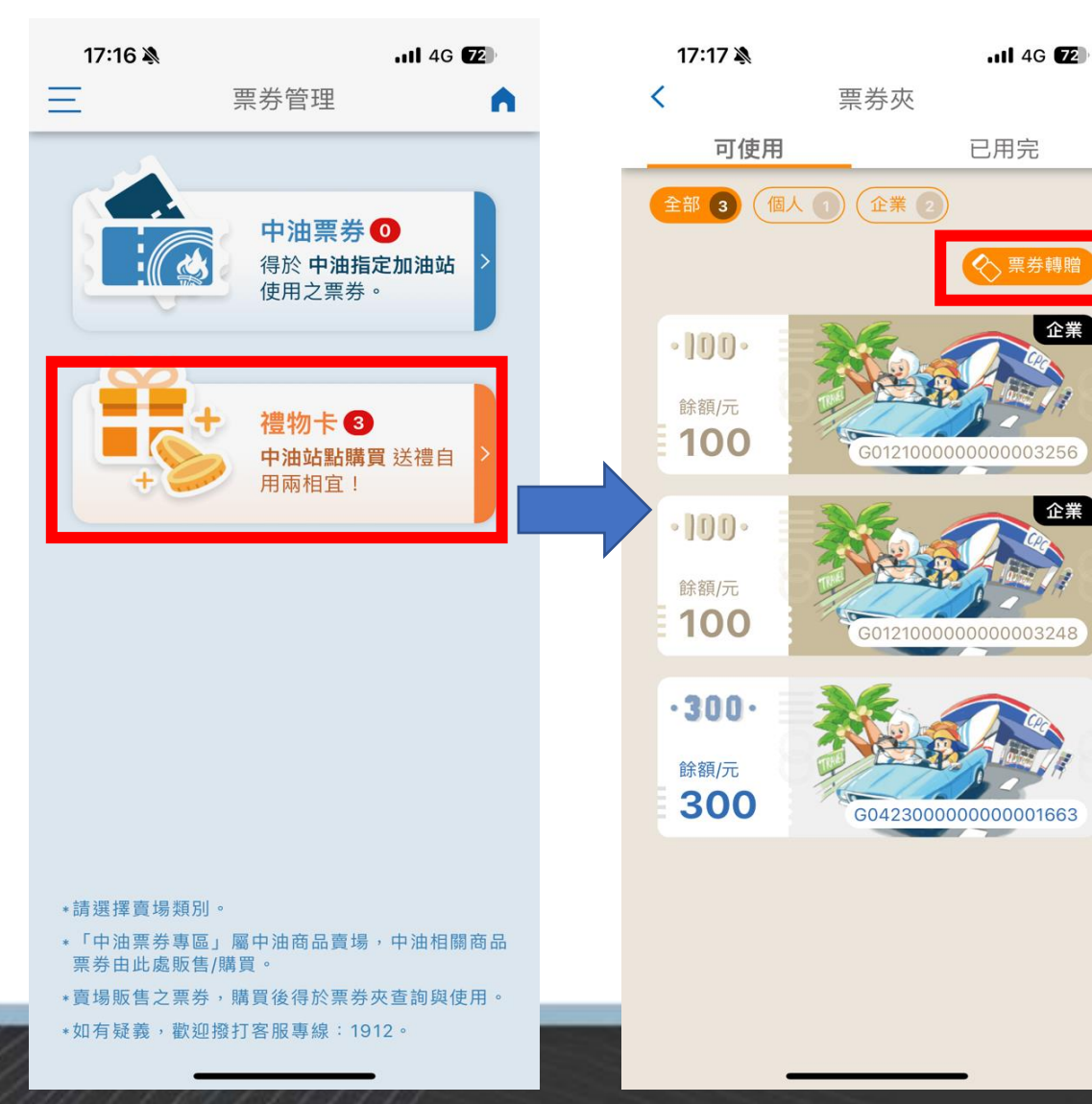

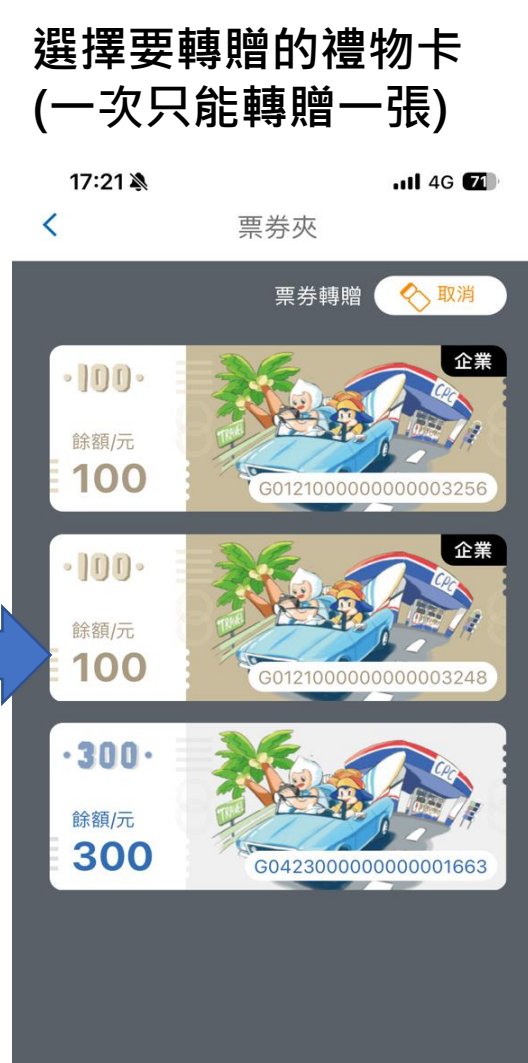

## 禮物卡轉贈方式(2/2)

#### 選擇完成後按下「轉贈」 填寫轉贈對象的手機號碼後按下轉贈即可

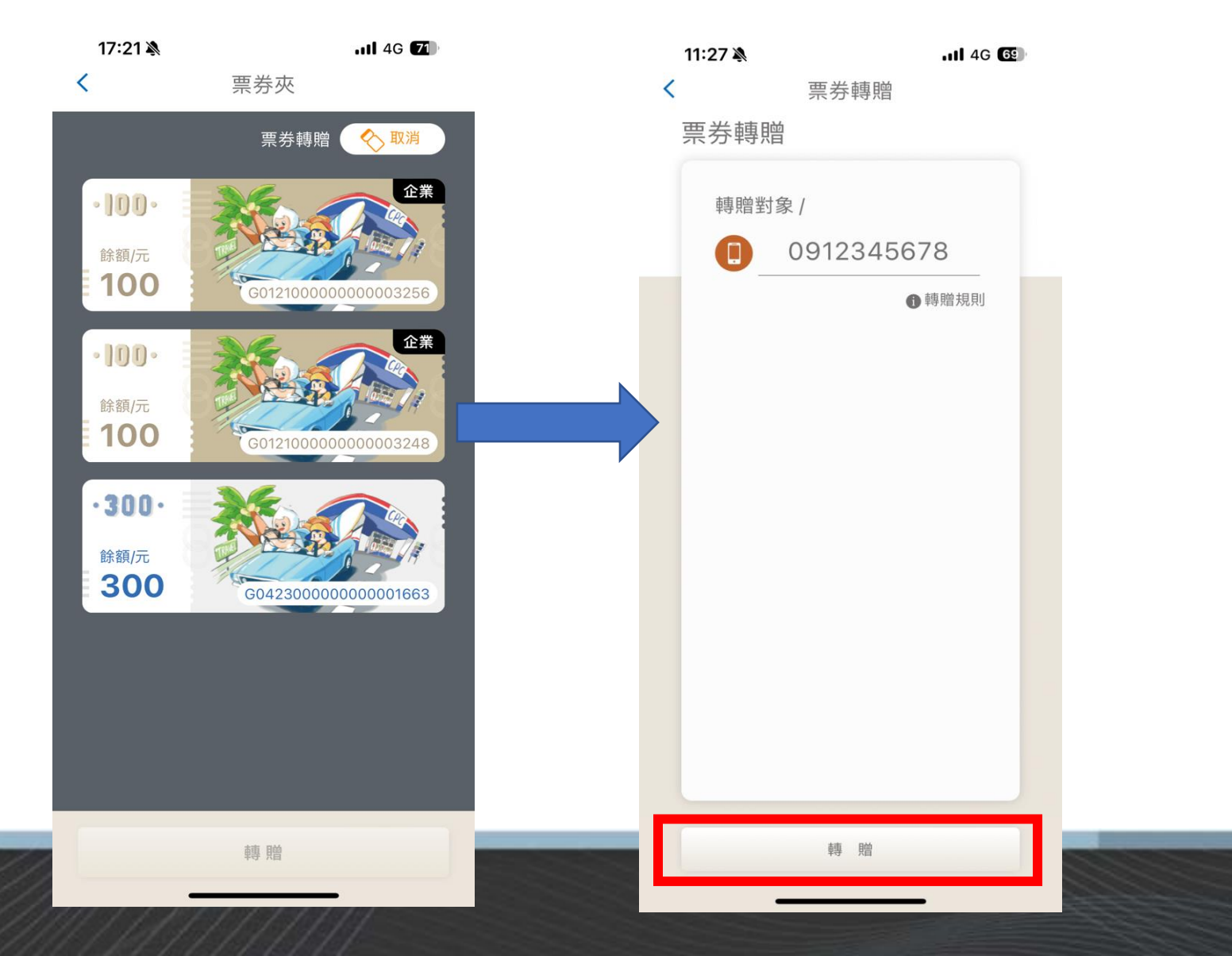

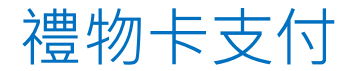

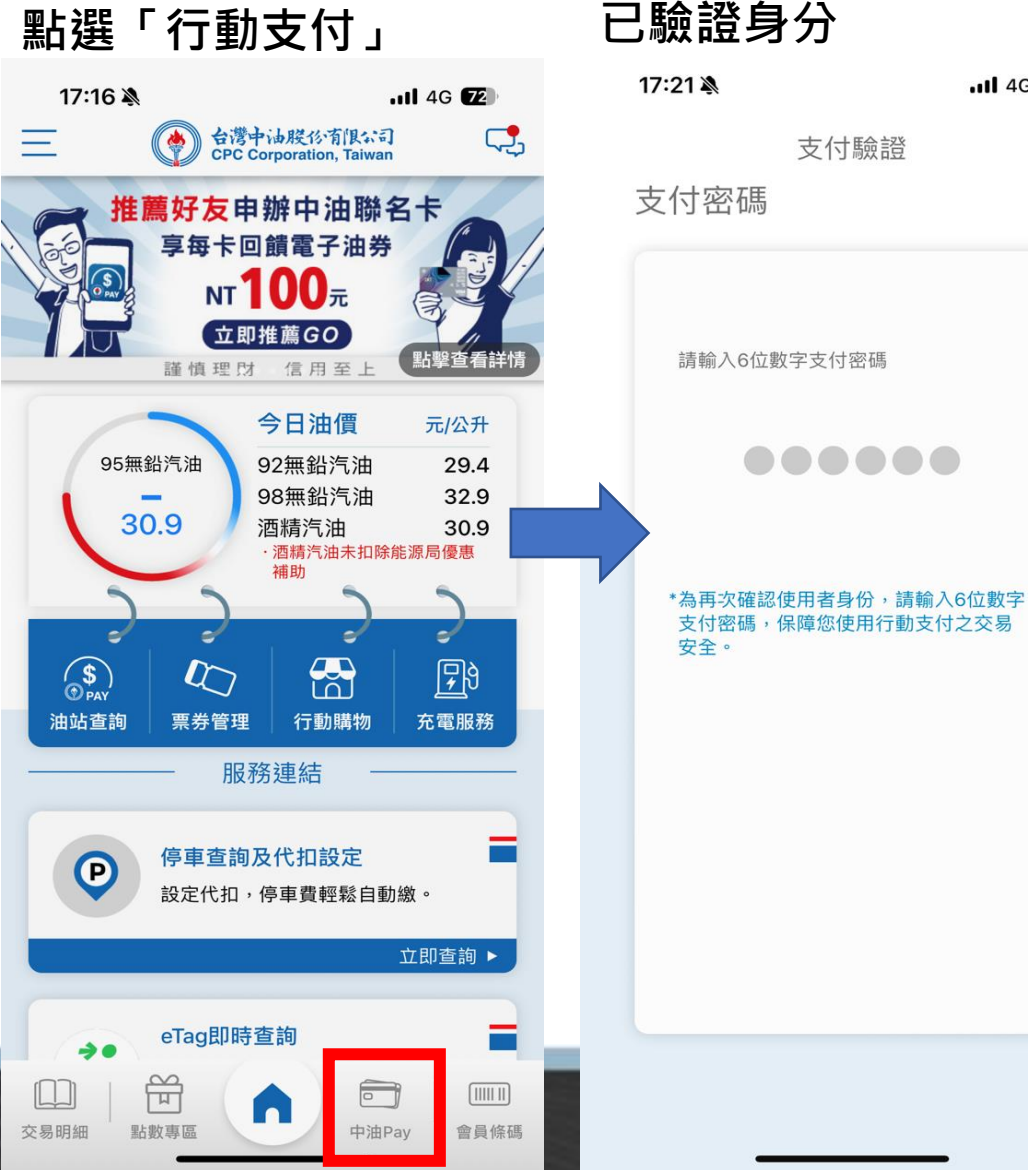

#### 輸入支付密碼或進行快速驗證(生物辨識/圖形密碼) 已驗證身分

.11 4G 71

X

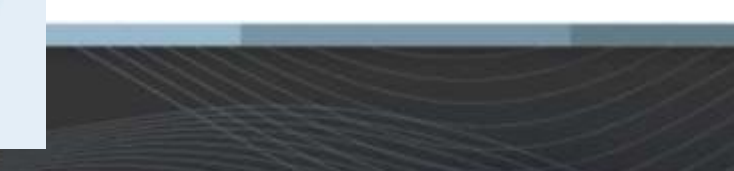

禮物卡支付(1/3)

## 無擁有任何禮物卡

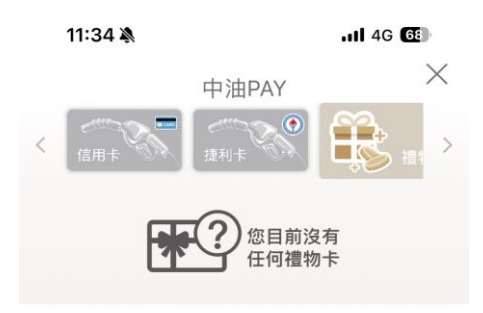

如何取得禮物卡:

\*可至各中油油站臨櫃購買。

\*透過企業或他人轉贈禮物卡。

## 有禮物卡時 票面100-棕色

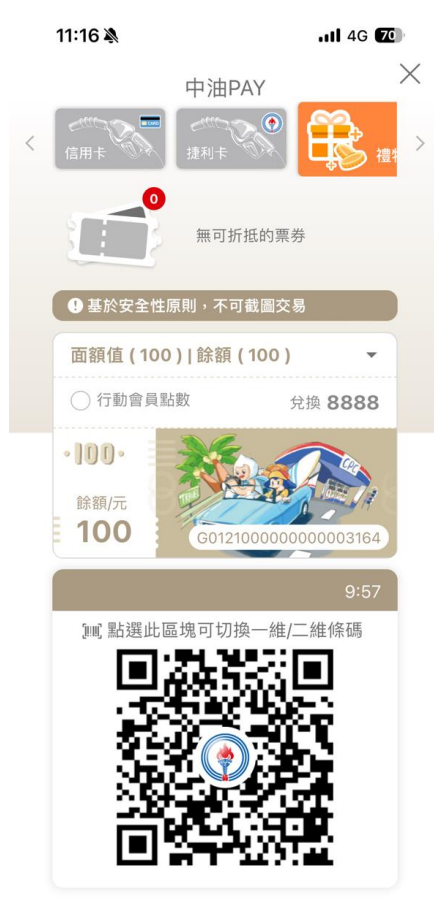

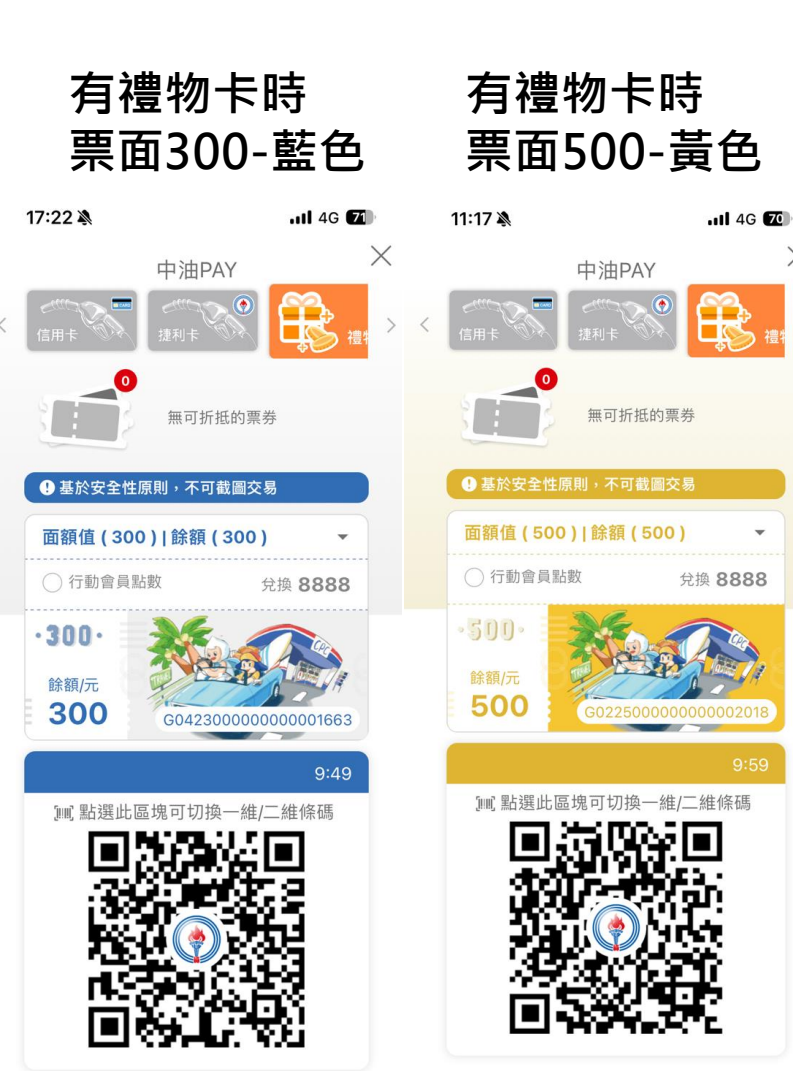

X

禮物卡支付(2/3)

#### 點選禮物卡可重新選擇 使用的禮物卡

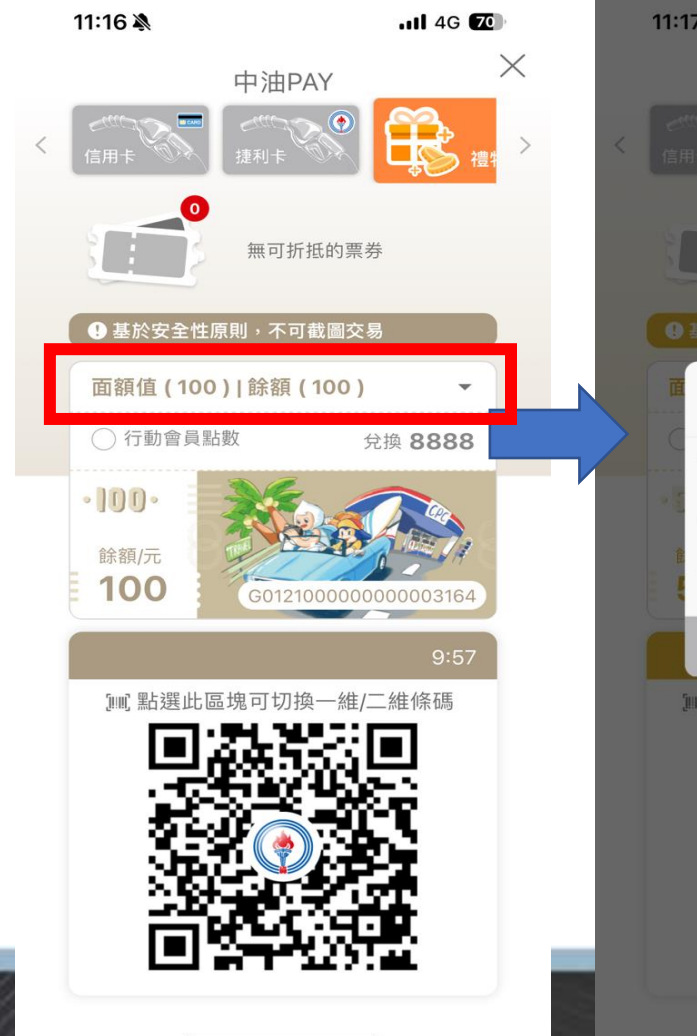

#### 禮物卡依照剩餘金額 由低至高作排列

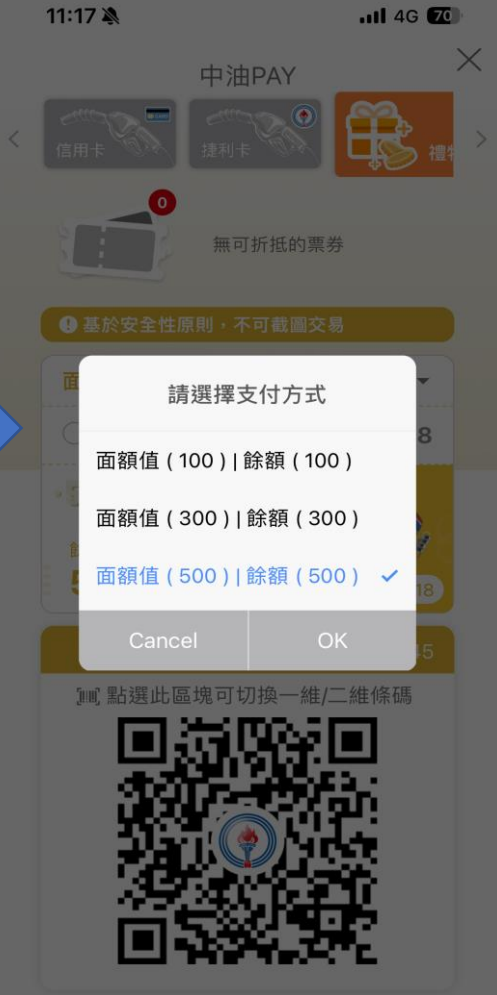

# 禮物卡支付(3/3)

## 切換支付條碼

X

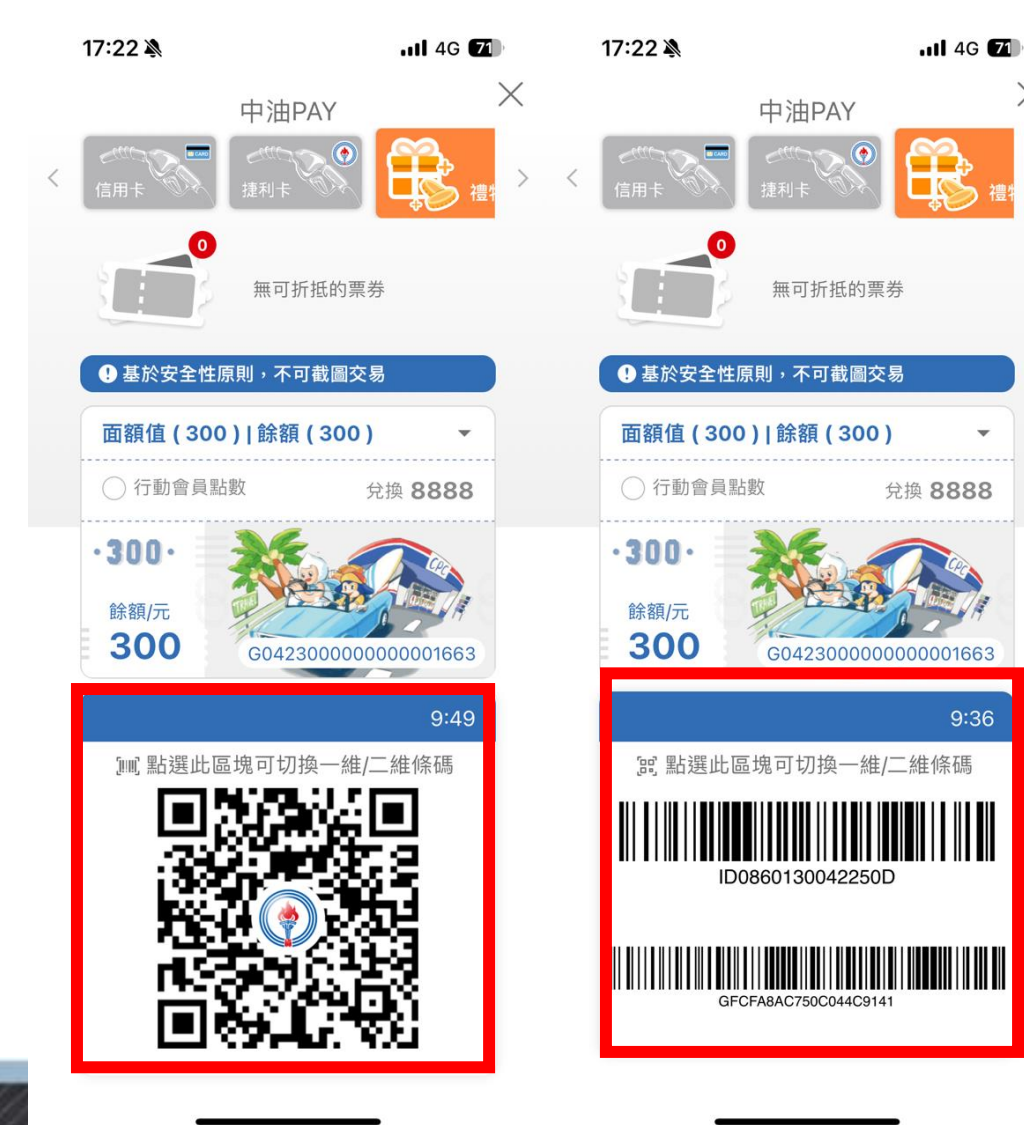

#### 若該油站無法掃描二維條碼 則可點選紅框區域切換條碼形式

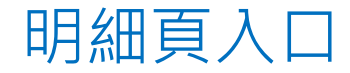

點選「交易明細」

#### 交易明細共有四種分類

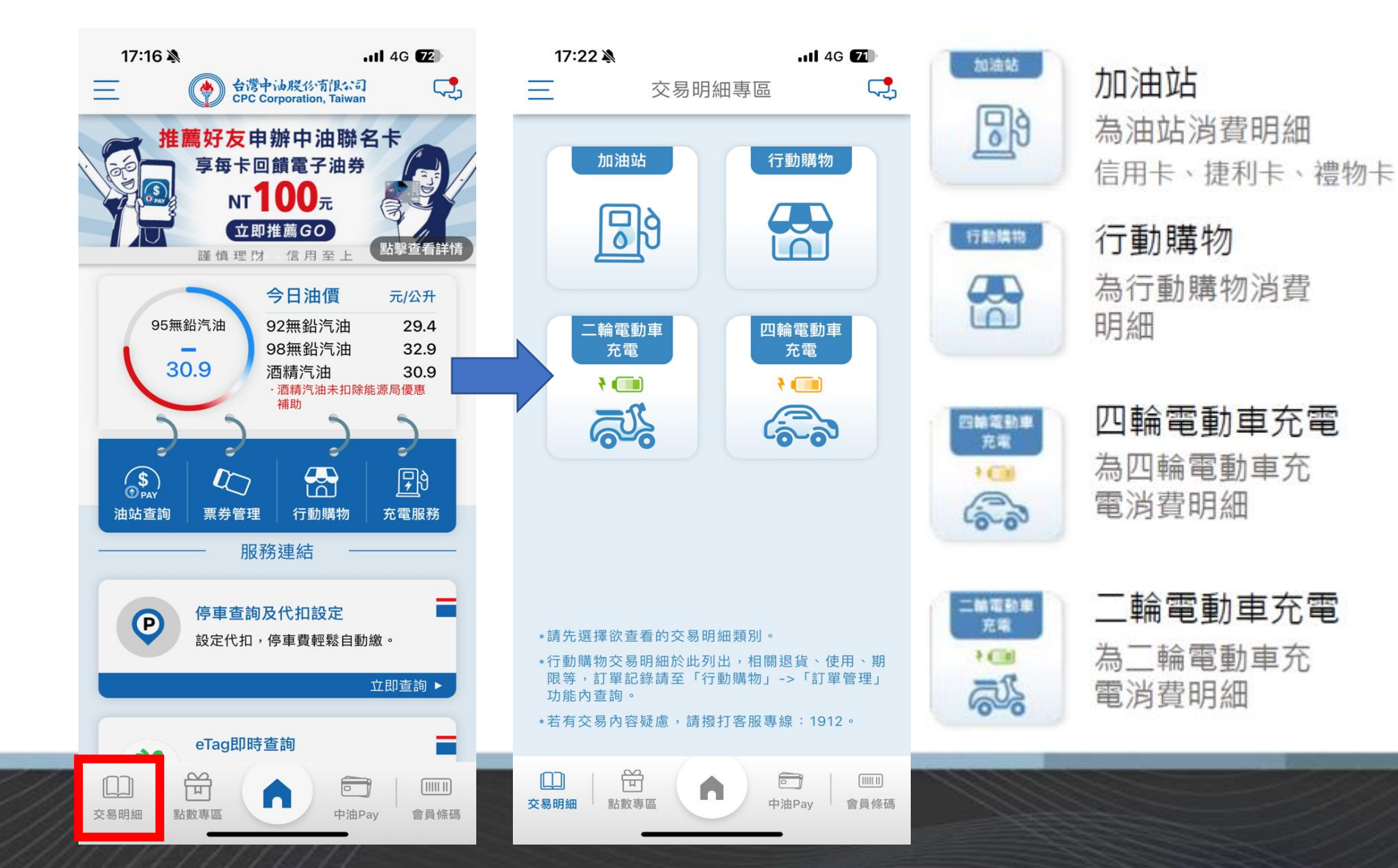

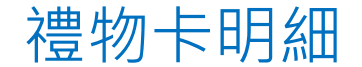

點選「加油站」

查看禮物卡交易明細資訊

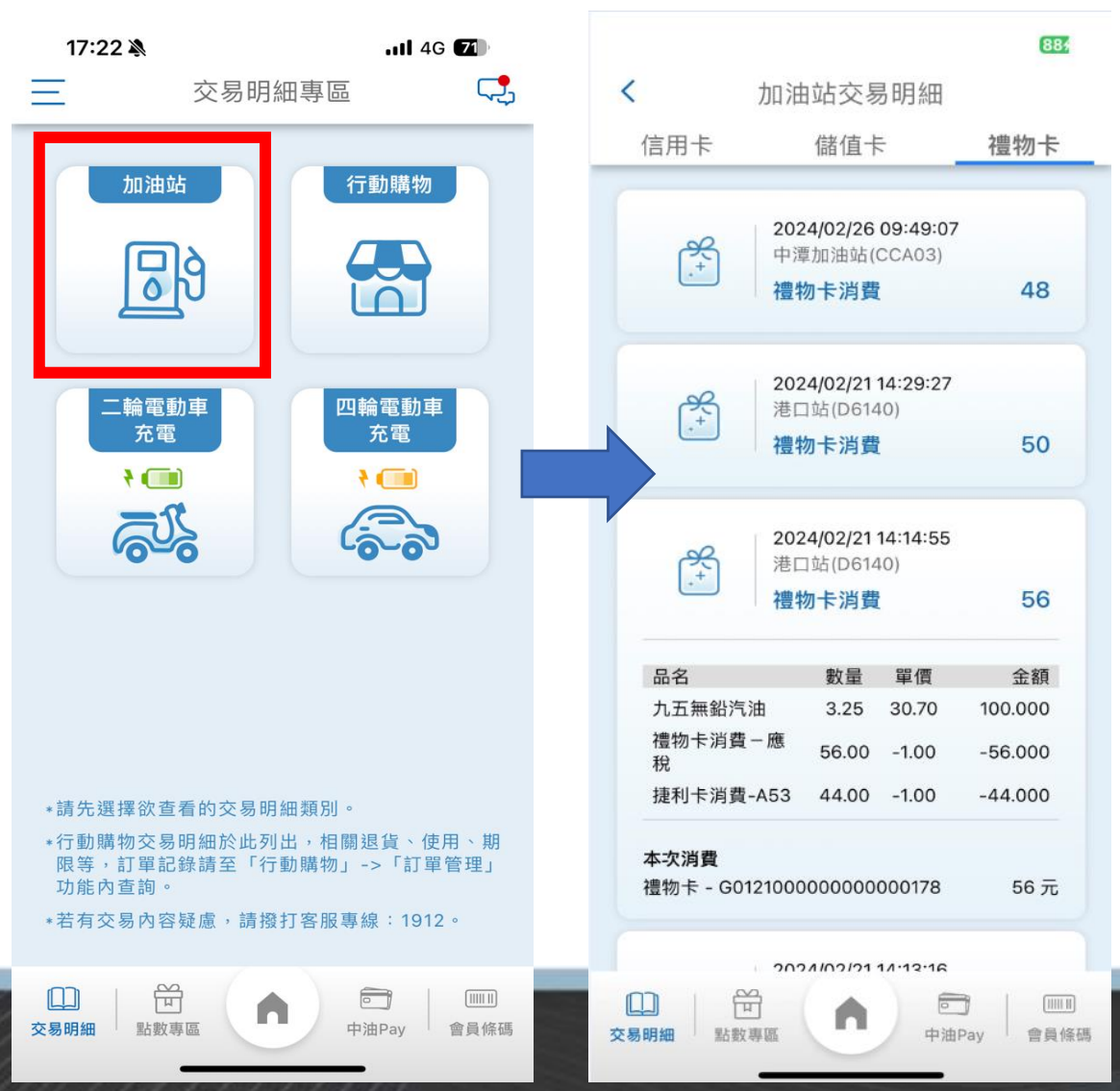

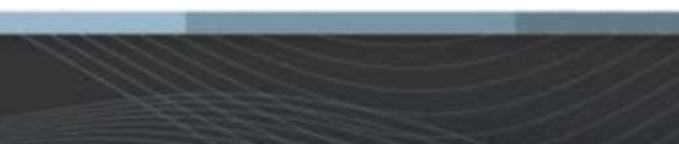